## KanbanTicketBoard (versão 6.0)

06/07/2025 11:44:17

|                                                                                                    |                                                                                                    |                     | Imprir                   | nir artigo da FAQ |
|----------------------------------------------------------------------------------------------------|----------------------------------------------------------------------------------------------------|---------------------|--------------------------|-------------------|
| Categoria:                                                                                                    | OTRS::Add Ons Complemento                                                                                                    | Última atualização: | Seg 28 Set 17:51:50 2020 |                   |
| Estado:                                                                                                    | public (all)                                                                                                    |                     |                          |                   |
| Idioma:                                                                                                    | pt_BR                                                                                                    |                     |                          |                   |
|                                                                                                    |                                                                                                    |                     |                          |                   |
| Solução (público)                                                                                                    |                                                                                                    |                     |                          |                   |
|                                                                                                    |                                                                                                    |                     |                          |                   |
| Este AddOn apresenta um<br>estado é representado por<br>com o objetivo de um mai                                                                                                    | a visao de chamados em um painel Kanban em que cada<br><sup>,</sup> uma coluna. Metodologia usada em forma de cartões<br>or controle dos chamados.                                                                                                    |                     |                          |                   |
| 2. Instalação Clique no bol<br>Gerenciador de Pacotes, lo                                                                                                    | .ão Administração, e então, acesse a opção<br>scalizada no bloco Administração do Sistema.                                                                                                    |                     |                          |                   |
| O sistema irá abrir o Gerei<br>novos add-ons.<br>No bloco Ações selecione o<br>botão Instalar Pacote                                                                                                    | nciador de Pacotes, em que é possível instalar<br>o arquivo OPM "Kanboard-6.0.1.opm" e então clique no                                                                                                    |                     |                          |                   |
| Em seguida clique em "Ins<br>3. Como Utilizar 3.1. Func<br>Este AddOn disponibiliza u<br>os estados dos chamados<br>arrastando os "Tickets" po<br>desta funcionalidade, esta<br>classificação mais ágeis do<br>possível visualizar uma fot<br>3.2. Visão de Chamados | talar Pacote" e em seguida o passo a passo.<br>ionamento<br>ma versão de chamado em Kanban, sendo possível mudar<br>(ciclos de vida do chamado) apenas clicando e<br>r entres as colunas desejadas desta visão. Além<br>visão de Kanban possibilitada a priorização e<br>o chamado que integrado ao Gravatar.com, torna-se<br>o do atual proprietário do chamado.                          |                     |                          |                   |
| Observe que na barra sup<br>com Êxito" etc. Estes repre<br>estado de filas específicas<br>exemplo "Aguardando Pag<br>de desenvolvimento, pode<br>"Concluído".<br>3.3. Cores e Prioridades<br>Na visualização do painel,<br>do OTRS, são elas: 1 - Mui<br>Muito Alta. | erior, existem os títulos "Novos", "Aberto", "Fechado<br>esentam os estados, sendo possível personalizar o<br>. Numa fila "Conta a Receber", podemos ter por<br>Jamento", "Verificar Pagamento" e "Recebido". Numa fila<br>mos ter por exemplo "Backlog", "Em Desenvolvimento" e<br>as cores de fundo representam as prioridades padrão<br>to Baixa, 2 - Baixa, 3 - Normal, 4 - Alta e 5 - |                     |                          |                   |
| Observe que o avatar do p<br>esquerdo do chamado.<br>3.4. SLA's e Escalação<br>Os prazos de soluções dos<br>chamado, funcionando da                                                                                                    | roprietário está sendo exibido no canto superior<br>chamados são exibidos no rodapé do cartão de cada<br>seguinte forma:                                                                                                    |                     |                          |                   |
| Chamados com SLA correr                                                                                                    | ndo, que ainda não atingiram o tempo de notificação:                                                                                                    |                     |                          |                   |
| Chamados que atingiram o<br>de solução, primeira respo                                                                                                    | o tempo de notificação (percentual em relação ao tempo<br>ista ou atualização):                                                                                                    |                     |                          |                   |
| Chamados que ultrapassa<br>resposta:                                                                                                    | ram o prazo de solução, atualização ou primeira                                                                                                    |                     |                          |                   |
| Observação: chamados qu<br>de declaração.<br>3.5. Troca de Estados<br>É possível trocar o estado<br>para a coluna que possui o                                                                                                    | e não possuem SLA definidos, não exibirão essas tarjas<br>de um chamado, simplesmente clicando e arrastando-o<br>o estado desejado.                                                                                                    |                     |                          |                   |
| Neste exemplo, esse chan<br>"Fechado com Êxito".                                                                                                    | nado está sendo arrastado da coluna "Aberto" para                                                                                                    |                     |                          |                   |
| 3.6. Alterar Prioridade<br>Este AddOn permite facilm<br>clicando nas setas do carta                                                                                                    | nente trocar a prioridade de um chamado, simplesmente<br>ão.                                                                                                    |                     |                          |                   |
| Observe este chamado:                                                                                                    |                                                                                                    |                     |                          |                   |
| Clicando algumas vezes na                                                                                                    | a seta para baixo, sua prioridade foi abaixada:                                                                                                    |                     |                          |                   |
| Sendo assim, basta ajusta<br>3.7. Alterar Informações c<br>Para alterar o proprietário<br>simplificada para alterar.<br>Basta clicar no atual propr                                                                                                    | r a prioridade conforme a necessidade.<br>lo Chamado<br>de um chamado o AddOn habilita uma forma<br>ietário:                                                                                                    |                     |                          |                   |
| Ao fazer isso, o sistema at<br>alteração:                                                                                                    | pre um popup em que é possível fazer a nova                                                                                                    |                     |                          |                   |
| Após o preenchimento das                                                                                                    | informações, salve e confira o resultado:                                                                                                    |                     |                          |                   |
| Caso deseje também alter<br>forma, clicando no atual R                                                                                                    | ar o "Responsável" faça o mesmo proceda da mesma<br>esponsável.                                                                                                    |                     |                          |                   |
| Para visualizar as informad<br>para acessar a tela de info                                                                                                    | ções detalhadas do chamado, clique no número dele<br>rmações:                                                                                                    |                     |                          |                   |
| Ao clicar no botão de ediçã                                                                                                    | ão, é possível editar os campos livres do chamado                                                                                                    |                     |                          |                   |

(botão Reclassificar, ao acessar os detalhes do chamado).

Serão exibidos os campos que foram disponibilizados para esta tela:

4. Configurando o AddOn 4.1. Configurando Colunas Padrão Após a instalação do AddOn, é necessário realizar algumas parametrizações. Para isto, siga as seguintes instruções:

Clique em Administração, localizado na barra de ferramentas.

Em seguida Configuração do Sistema

Na nova tela, à esquerda no bloco de Navegação, selecione o grupo de configurações Kanboard.

Após isso, clique sobre o item Kanboard::QueuesConfg:

Aqui é possível configurar os estados que serão exibidos para as filas

Ao deixar somente a opção Kanboard::QueuesConf###0, o AddOn vai exibir os chamados de todas as filas, nos estados Novo, Aberto e Fechado com Sucesso.

Nos campos à direita define a ordem que o estado será exibido no painel, já o à esquerda define o nome do estado que deverá ser exibido.

Para definir outros estados, basta clicar no botão Adicionar Nova Entrada, preencher a chave e o nome do estado. Ficando da seguinte forma:

Feito isto, salve e clique no botão Deployment à direita no bloco de Acões.

4.2. Configurando Estados Individuais para as Filas É possível fazer com que o AddOn exiba determinados estados para determinadas filas.

Para isto, siga os passos conforme o primeiro procedimento, até chegar no item Kanboard::QueuesConf:

Observe que na listagem existem alguns parâmetros com a seguinte nomenclatura Kanboard::QueuesConfig###X, sendo que X representa um número. Este ser utilizado para indicar o ID de uma fila. Então, por exemplo, a fila Raw possui seu ID determinado como 2, sendo assim, é necessário selecionar a caixa de seleção Kanboard::QueuesConfig###2 e configurar as suas chaves e conteúdos.

A configuração fica desta forma:

Feito isto, salve e clique no botão Deployment à direita no bloco de Ações.

O resultado é o seguinte:

4.3. Alerta para número de chamados em um estado Outra função do Módulo é dizer quando determinado estado tem mais chamados do que o recomendado para ele. Na configuração feita acima, repare no item 1, onde temos o "Conteúdo" "open[3". Ali estamos dizendo que o estado aberto (open do inglês) deveria ter no máximo 3 chamados. Quando este limite é atingido, o painel altera a cor de fundo deste estado, para alertar o Atendente:

Esta configuração é feita através da utilização do separador | (pipe) seguido por um número de chamados de limite. Se não desejar este limite, apenas remova o pipe e o número. 4.4. Exibição de Campos Dinâmicos nas Etiquetas

Para adicionar um campo dinâmico na exibição da etiqueta, acesse a Admnistração -> Configuração do Sistema -> Kanboard -> Kaboard::Setings.

Configure o parâmetro a seguir, seguindo o padrão de disponibilização de Campos Dinâmicos do OTRS

Observação: O campo dinâmico ITMSDueDate tem um comportamento específico. Se a data do campo é menor do que a atual, então ele não é exibido sobre uma tarja verde, caso contrário, sobre uma tarja vermelha:

4.5. Proprietário e Responsável

Caso o recurso "Responsável" esteja habilitado em seu OTRS, ele será exibido na etiqueta do painel Kanban. Você pode definir um prefixo para o proprietário e para o responsável.

Por padrão o sistema traz "O" para proprietário (Owner no inglês) e "R" para Responsável (Responsible):

Para alterar essas iniciais, acesse a Administração -> Configuração do Sistema -> Kanboard -> Kanboard::Setting

Altere os campos Parâmetros Kanboard###OwnwePrefix e Kanboard###ResponsiblePrefix:

4.6. Gravatar Para que o sistema exiba sua imagem, você deve criar uma conta no site Gravatar:

https://en.gravatar.com/

Se desejar desabilitar a exibição do Gravatar, acesse a Administração -> Configuração do Sistema -> Kanboard -> Kanboard::Settings e altere os Parâmetros Kanboard###UseGravatar 4.7. Exibição dos Tipos de Chamado Nosso AddOn permite a exibição do tipo de chamado do painel Kanban. Também é possível criar um apelido para o tipo, reduzindo seu tamanho na exibição:

Neste caso, criamos um apelido de "Incidente" para "Inc"

Para configurar ou desativar a exibição dos apelidos, altere o parâmetro

Kanboard###TypesAlias em Administração -> Configuração -> Kanboard -> Kanboard::Settings:

4.8. Exibir o nome da Empresa ao invés do CustomerID Para exibir o nome da empresa ao invés do CostumerID, acesse Administração -> Configuração do Sistema -> Kanboard -> Kanboard::Settings e ative o parâmetro Kanboard###UseCustomerCompanyName.

Sintoma (público)

Problema (público)